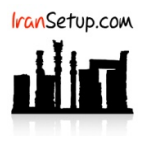

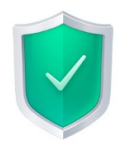

فایلهای Update برای ورژنهای 2019 و 2020 قابل اسـتفاده اسـت. همچنـین میتوانیـد بـرای نسـخههای Internet Security و Total Security اسـتفاده نمائید. آنتیویروس را باز کنید و طبق تصاویر زیر ، مراحل را دنبال نمائید:

| Saspersky Internet Security                                 |           |                                                            | ? – ×                                   |
|-------------------------------------------------------------|-----------|------------------------------------------------------------|-----------------------------------------|
|                                                             |           |                                                            |                                         |
|                                                             | Your      | protection is live now                                     |                                         |
| ×                                                           |           | Details                                                    |                                         |
|                                                             |           |                                                            |                                         |
|                                                             |           |                                                            |                                         |
|                                                             |           |                                                            |                                         |
| LOI                                                         |           |                                                            |                                         |
| Scan                                                        |           | Database Update                                            | Safe Money                              |
|                                                             | _         |                                                            |                                         |
| Q                                                           |           |                                                            | io:                                     |
|                                                             |           |                                                            |                                         |
| Privacy Protection                                          |           | Protection for kids                                        | My Kaspersky                            |
| <b>↓</b>                                                    |           | More Tools                                                 |                                         |
| 0 0                                                         |           | Other products                                             | My Kaspersky License: 89 days remaining |
|                                                             |           |                                                            |                                         |
| Kaspersky Internet Security                                 |           |                                                            | ? – ×                                   |
| ← Settings                                                  |           |                                                            |                                         |
| General                                                     | $\sim$    | No. And And And And And And And And And And                |                                         |
|                                                             | Ű         | Update settings.                                           |                                         |
| Protection                                                  | <b>_</b>  | Secure Data Input                                          |                                         |
| Performance                                                 |           | Helps protect your data from keyloggers.                   |                                         |
| Scan                                                        | ۲         | Threats and Exclusions                                     |                                         |
| Additional                                                  |           | meats and exclusions settings.                             |                                         |
| Additional                                                  | Ø         | <u>Self-Defense</u><br>Self-Defense settings.              |                                         |
|                                                             | çş        | Network                                                    |                                         |
|                                                             | -0-0-     | Network settings.                                          |                                         |
|                                                             | Ļ         | Notifications                                              |                                         |
|                                                             |           | Houndard Jeenings                                          |                                         |
|                                                             | ٢         | Reports and Quarantine<br>Reports and Quarantine settings. |                                         |
| 0 O                                                         |           | Other products                                             | My Kaspersky License: 89 days remaining |
|                                                             |           |                                                            |                                         |
| Kaspersky Internet Security                                 |           |                                                            | ? – ×                                   |
| ← Update settings                                           |           |                                                            |                                         |
| New application versions                                    |           |                                                            |                                         |
| <ul> <li>Download and install new</li> </ul>                | versions  | automatically (recommended)                                |                                         |
| O Do not download new vers                                  | sions aut | omatically and do not notify me when n                     | ew versions are available               |
| Set database update mode                                    |           |                                                            |                                         |
| Select update sources                                       |           |                                                            |                                         |
| Kaspersky update servers                                    |           |                                                            |                                         |
| User Account Settings<br>Run database updates as current us | er        |                                                            |                                         |
|                                                             |           |                                                            |                                         |
|                                                             |           |                                                            |                                         |
|                                                             |           |                                                            |                                         |
|                                                             |           |                                                            |                                         |
|                                                             |           |                                                            |                                         |
| 0 0                                                         |           | Other products                                             | My Kaspersky License: 89 days remaining |
|                                                             |           |                                                            |                                         |

| Kaspersky Internet :                   | 🕑 Update settings        | - 🗆 ×  | ? – ×                      |
|----------------------------------------|--------------------------|--------|----------------------------|
| ← Update setti                         | Update sources           | ۹ ۵    |                            |
| New application v                      | Source                   | Status |                            |
| Download and ins                       | Kaspersky update servers | Active |                            |
| <ul> <li>Do not download</li> </ul>    |                          |        | vailable                   |
| Set database update .<br>Automatically |                          |        |                            |
| Select update sources                  |                          |        |                            |
| Kaspersky update servers               |                          |        |                            |
| User Account Setting:                  |                          |        |                            |
| nun unuuuse aputtes as                 |                          |        |                            |
|                                        |                          |        |                            |
|                                        |                          |        |                            |
|                                        |                          |        |                            |
|                                        |                          | 4      | -                          |
|                                        | Delete 🗸 🔨               | Add    |                            |
| 00                                     |                          |        | License: 89 days remaining |

طبق تصاویر زیر ، مسیر پوشهی حاوی فایلهای Update را به آنتیویروس معرفی کنید:

پوشهی حاوی فایلهای Update در این مثال ، UPD Files نام دارد:

| Kaspersky Internet :                                                                                                    | Select update source                                                                                                    | - |       | × | ?           | -        | $\times$ |
|----------------------------------------------------------------------------------------------------|----------------------------------------------------------------------------------------------------|---|-------|---|-------------|----------|----------|
| ← Update setti                                                                                                    | Select update source                                                                                                    |   |       | 0 |             |          |          |
| New application v<br>Download and in:<br>Do not download<br>Set database update<br>Automatically<br>Select update sourcer<br>Kaspersky update servers<br>User Account Setting:<br>Run database updates as | <ul> <li>Deskop</li> <li>This PC</li> <li>InnSetup</li> <li>Libraries</li> <li>Network</li> <li>UPD Files</li> <li>UPD Files</li> <li>Mozilla Firefox</li> </ul> |   |       |   | ivailable   |          |          |
|                                                                                                    | C:\Users\IranSetup\Desktop\UPD Files                                                                                                    |   |       |   |             |          |          |
| 0 0                                                                                                    | Select                                                                                                    | C | ancel |   | License: 89 | days rem | aining   |

سپس مانند تصویر زیر ، موقتاً Server آنلاین Kaspersky را غیرفعـال کنیـد. بـر روی Kaspersky update servers راسـتکلیک کنیـد و گزینـهی Disable را انتخاب نمائید:

| Kaspersky Internet      | Update settings                      | -       |        | ? – ×                      |
|-------------------------|--------------------------------------|---------|--------|----------------------------|
| ← Update setti          | Update sources                       |         | Q 0    |                            |
| New application v       | Source                               |         | Status |                            |
| Download and ins        | Kaspersky update servers             |         | Active |                            |
| O not download          | C:\Users\IranSetup\Desktop\UPD Files | Delete  | Active | wailable                   |
| Set database update     |                                      | Up      |        |                            |
| Automatically           |                                      | Down    |        |                            |
| Select update sources   |                                      | Enable  |        |                            |
| User Account Setting    |                                      | Dicable | 1      |                            |
| Run database updates as |                                      | Disable |        |                            |
|                         |                                      |         |        |                            |
|                         |                                      |         |        |                            |
|                         |                                      |         |        |                            |
|                         |                                      |         |        |                            |
|                         |                                      |         |        |                            |
|                         | Delete × ^                           |         | Add    |                            |
| 0 0                     |                                      |         |        | License: 89 days remaining |

|                                                                                                    | Update settings                                                                                                    | – 🗆 X                             | ? – ×                      |
|----------------------------------------------------------------------------------------------------|----------------------------------------------------------------------------------------------------|-----------------------------------|----------------------------|
| ← Update setti                                                                                                    | Update sources                                                                                                    | ۹ ۵                               |                            |
| New application v                                                                                                    | Source                                                                                                    | Status                            |                            |
| Download and inst                                                                                                    | Kaspersky update servers                                                                                                    | Inactive                          |                            |
| O Do not download                                                                                                    | C:\Users\IranSetup\Desktop\UPD Files                                                                                                    | Active                            | vailable                   |
| Set database update                                                                                                    |                                                                                                    |                                   |                            |
| Automatically                                                                                                    |                                                                                                    |                                   |                            |
| Select update sources                                                                                                    |                                                                                                    |                                   |                            |
| C:\Users\IranSetup\Deskt                                                                                                    |                                                                                                    |                                   |                            |
| User Account Setting:<br>Run database undates as                                                                                                    |                                                                                                    |                                   |                            |
| Kun database updates as                                                                                                    |                                                                                                    |                                   |                            |
|                                                                                                    |                                                                                                    |                                   |                            |
|                                                                                                    |                                                                                                    |                                   |                            |
|                                                                                                    |                                                                                                    |                                   |                            |
|                                                                                                    |                                                                                                    |                                   |                            |
|                                                                                                    |                                                                                                    |                                   |                            |
|                                                                                                    | Delete 🖍                                                                                                    | Add                               |                            |
| \$ Q                                                                                                    |                                                                                                    | L                                 | License: 89 days remaining |
|                                                                                                    |                                                                                                    |                                   |                            |
|                                                                                                    |                                                                                                    |                                   |                            |
|                                                                                                    |                                                                                                    |                                   |                            |
| Kaspersky Internet S                                                                                                    | ecurity                                                                                                    |                                   | ? – ×                      |
| ← Update setti                                                                                                    | ngs                                                                                                    |                                   |                            |
|                                                                                                    | -                                                                                                    |                                   |                            |
| New application ve                                                                                                    | rsions                                                                                                    |                                   |                            |
| new application ve                                                                                                    | 1510115                                                                                                    |                                   |                            |
| <ul> <li>Download and ins</li> </ul>                                                                                                    | tall new versions automatically (recommended                                                                                                    | d)                                |                            |
| <ul> <li>Download and ins</li> <li>Do not download</li> </ul>                                                                                                    | tall new versions automatically (recommended<br>new versions automatically and do not notify                                                                                                    | d)<br>me when new versions are av | vailable                   |
| Download and ins     Do not download <u>Set database update r</u> Automatically                                                                                                    | tail new versions automatically (recommended<br>new versions automatically and do not notify<br>note                                                                                                    | d)<br>me when new versions are a  | vailable                   |
| Download and ins     Do not download <u>Set database update r</u> Automatically <u>Select update sources</u>                                                                                                    | tail new versions automatically (recommended<br>new versions automatically and do not notify<br>node                                                                                                    | d)<br>me when new versions are av | vailable                   |
| Download and ins     Do not download <u>Set database update r</u> Automatically <u>Select update sources</u> C:\Users\IranSetup\Deskt                                                                             | notes that the second second s | d)<br>me when new versions are av | vailable                   |
| Download and ins     Do not download     Set database update r     Automatically     Select update sources     C:\Users\IranSetup\Deskt     User Account Settings                                                 | notes that the second second s | d)<br>me when new versions are ar | vailable                   |
| Download and ins     Do not download     Set database update r     Automatically     Select update sources     C:\Users\IranSetup\Deskt     User Account Settings     Run database updates as                     | notes the second second | d)<br>me when new versions are ar | vailable                   |
| Download and ins     Do not download     Set database update r     Automatically     Select update sources     C:\Users\IranSetup\Deskt     User Account Settings     Run database updates as                     | notes automatically (recommended new versions automatically and do not notify node sputPD Files current user                                                                                                    | d)<br>me when new versions are at | vailable                   |
| Download and ins     Do not download     Set database update r     Automatically     Select update sources     C:\Users\IranSetup\Deskt     User Account Settings     Run database updates as                     | normaliant of the second second secon | d)<br>me when new versions are at | vailable                   |
| Download and ins     Do not download     Set database update r     Automatically     Select update sources     C:\Users\IranSetup\Deskt     User Account Settings     Run database updates as                     | norms<br>tail new versions automatically (recommended<br>new versions automatically and do not notify<br><u>node</u><br>op/UPD Files<br>current user                                                                                                    | d)<br>me when new versions are at | vailable                   |
| Download and ins     Do not download     Do not download     Set database update r     Automatically     Select update sources     C:\Users\IranSetup\Deskt     User Account Settings     Run database updates as | norms<br>tail new versions automatically (recommended<br>new versions automatically and do not notify<br><u>node</u><br>op/UPD Files<br>current user                                                                                                    | d)<br>me when new versions are at | vailable                   |

Other products My Kaspersky License: 89 days remaining

آنتیویروس را مانند تصویر زیر Update کنید. آنتیویروس به طور اتوماتیک ، فایلهای Update را از پوشهی مربوطه میخواند:

0 O

| Kaspersky Internet Security     Yo | ur protection is live now | ? - ×                                   |
|------------------------------------|---------------------------|-----------------------------------------|
| Scan                               | Database Update           | Safe Money                              |
| Privacy Protection                 | Protection for kids       | ()<br>My Kaspersky                      |
| \$ <b>0</b>                        | Other products            | My Kaspersky License: 89 days remaining |

| $\bigcap$ | Database                                                                                          | s are up to date                                                                                                    |            |                   |           |
|-----------|---------------------------------------------------------------------------------------------------|----------------------------------------------------------------------------------------------------|------------|-------------------|-----------|
|           | By default, K<br>and installs t<br>manually at a<br>Run upda<br>Last update:<br><u>1 hour ago</u> | spersky Internet Security regularly checks for update packages, and automa<br>emin in the background. You can also run an update of databases and applic<br>ny time.<br>Run mode:<br><u>Automatically</u> | atically c | downloa<br>odules | ds        |
|           |                                                                                                   | 🔀 World v                                                                                                    | irus acti  | vity revi         | <u>ew</u> |

| Kasper | sky Internet Security                                                                                                    | ?                           | -                  | ×      |
|--------|----------------------------------------------------------------------------------------------------|-----------------------------|--------------------|--------|
| ← Da   | Itabase Update Updating databases and application modules By default, Kaspersky Internet Security regularly checks for update packages, and aut and installs them in the background. You can also run an update of databases and ap manually at any time. Run update | comatically<br>oplication r | downlo:<br>nodules | ads    |
|        | Downloading files                                                                                                    |                             | 1                  | 9%     |
|        | Downloaded: Update source:<br><u>3.70 KB</u> C:/Users/IranSetup/Desktop/UPD Files/                                                                                                    | rld virus act               | tivity rev         | iew    |
| 00     | Other products My Kaspersky                                                                                                    | License: 89                 | days rema          | aining |

Offline Update با موفقیت انجام شده است. اگر میخواهید تنظیمـات را بـه حالـت نخسـت بازگردانیـد تـا بتوانیـد Online Update انجـام دهیـد ماننـد تصویر زیر ، بر روی نماد تنظیمات (Settings) کلیک کنید:

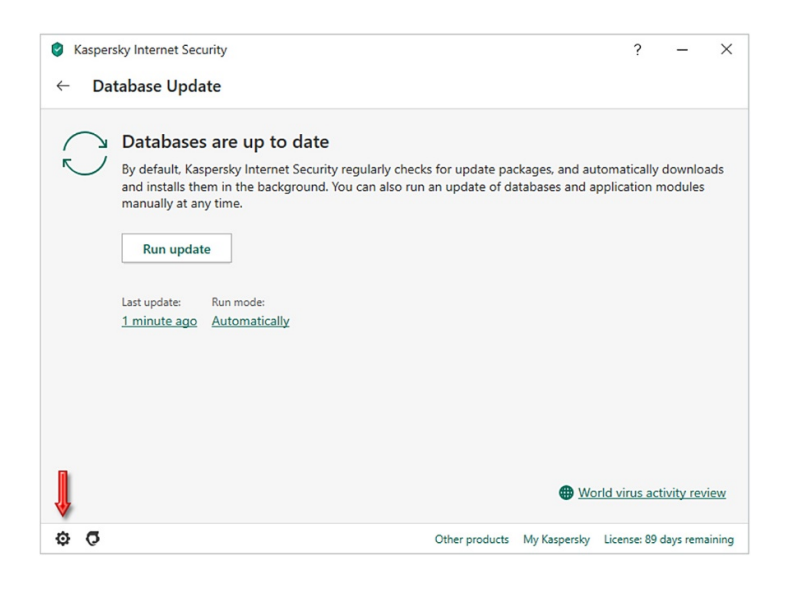

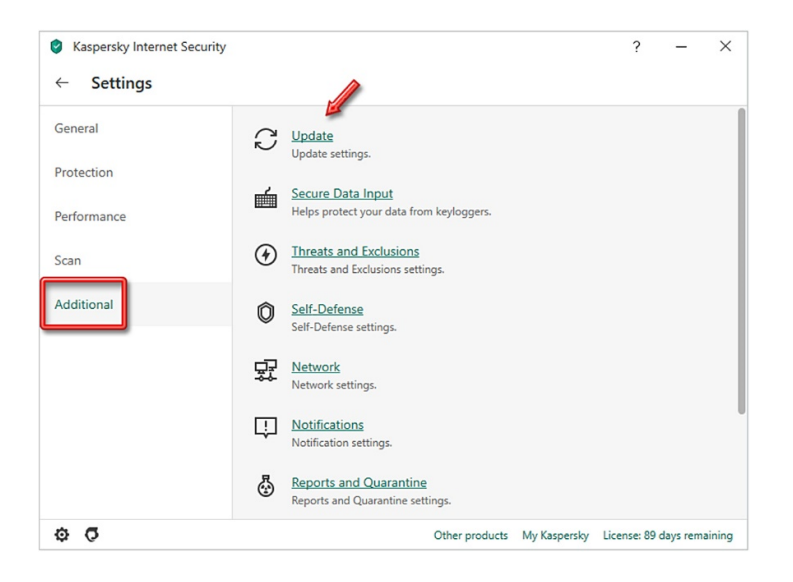

| Kaspersky Internet Security                                                                                                    | ?                        | · _ ·     | ×     |
|----------------------------------------------------------------------------------------------------|--------------------------|-----------|-------|
| ← Update settings                                                                                                    |                          |           |       |
| New application versions         Download and install new versions automatically (recommended)         Do not download new versions automatically and do not notify me when ne         Set database update mode         Automatically         Setect update sources         CAUsers/IranSetup/Desktop/UPD Files         User Account Settings         Run database updates as current user | w versions are available |           |       |
| Other products                                                                                                    | My Kaspersky License: 8  | days rema | ining |

بر روی Kaspersky update servers راست کلیک کنید و سپس گزینه ی Enable را انتخاب نمائید:

| Kaspersky Internet S                | 🔮 Update settings                    |         | o ×      | ? – ×                      |
|-------------------------------------|--------------------------------------|---------|----------|----------------------------|
| ← Update setti                      | Update sources                       |         | Q ()     |                            |
| New application v                   | Source                               |         | Status   |                            |
| Download and ins                    | Kaspersky update servers             | Diliti  | Inactive |                            |
| <ul> <li>Do not download</li> </ul> | C:\Users\IranSetup\Desktop\UPD Files | Delete  | Active   | available                  |
| Set database undate i               |                                      | Up      |          |                            |
| Automatically                       |                                      | Down    |          |                            |
| Select update sources               |                                      | Enable  | 1        |                            |
| C:\Users\IranSetup\Deskt            |                                      |         |          |                            |
| User Account Setting:               |                                      | Disable |          |                            |
| Run database updates as             |                                      |         |          |                            |
|                                     |                                      |         |          |                            |
|                                     |                                      |         |          |                            |
|                                     |                                      |         |          |                            |
|                                     |                                      |         |          |                            |
|                                     |                                      |         |          |                            |
|                                     | Delete × ^                           |         | Add      |                            |
| 00                                  |                                      |         |          | License: 89 days remaining |

| Kaspersky Internet :                | 🕑 Update settings                        | – 🗆 ×   | ; ? – ×                    |
|-------------------------------------|------------------------------------------|---------|----------------------------|
| ← Update setti                      | Update sources                           | ৎ @     |                            |
| New application v                   | Source                                   | Status  |                            |
| Download and ins                    | Kaspersky update servers                 | Active  |                            |
| <ul> <li>Do not download</li> </ul> | C:\Users\IranSetup\Desktop\UPD Files     | Active  | available                  |
| Set database update                 |                                          | Delete  |                            |
| Automatically                       | L. L. L. L. L. L. L. L. L. L. L. L. L. L | Jp      |                            |
| Select update sources               |                                          | Down    |                            |
| Kaspersky update servers            |                                          |         |                            |
| User Account Setting:               | 6                                        | nable   |                            |
| Run database updates as             | C                                        | Disable |                            |
|                                     |                                          |         |                            |
|                                     |                                          |         |                            |
|                                     | Delete × ^                               | Add     |                            |
| ¢ (7                                |                                          |         | License: 89 days remaining |

پنجره را ببندید:

| Kaspersky Internet :                | Ipdate settings          | - 🗆 ×  | ? – ×                      |
|-------------------------------------|--------------------------|--------|----------------------------|
| ← Update setti                      | Update sources           | ۹ 💿    |                            |
| New application v                   | Source                   | Status |                            |
| Download and ins                    | Kaspersky update servers | Active |                            |
| <ul> <li>Do not download</li> </ul> |                          |        | ivailable                  |
| Set database update                 |                          |        |                            |
| Select update sources               |                          |        |                            |
| Kaspersky update servers            |                          |        |                            |
| User Account Setting:               |                          |        |                            |
| nun database apootes as             |                          |        |                            |
|                                     |                          |        |                            |
|                                     |                          |        |                            |
|                                     |                          |        |                            |
|                                     |                          |        | -                          |
|                                     | Delete ~ ^               | Add    |                            |
| 00                                  |                          |        | License: 89 days remaining |

چند بار بر روی فِلِش Back کلیک کنید تا به صفحهی نخست آنتیویروس بازگردید:

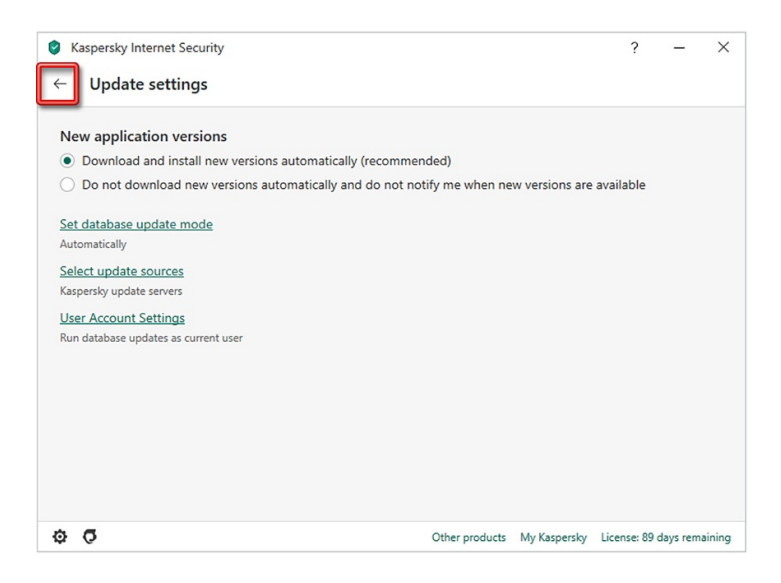

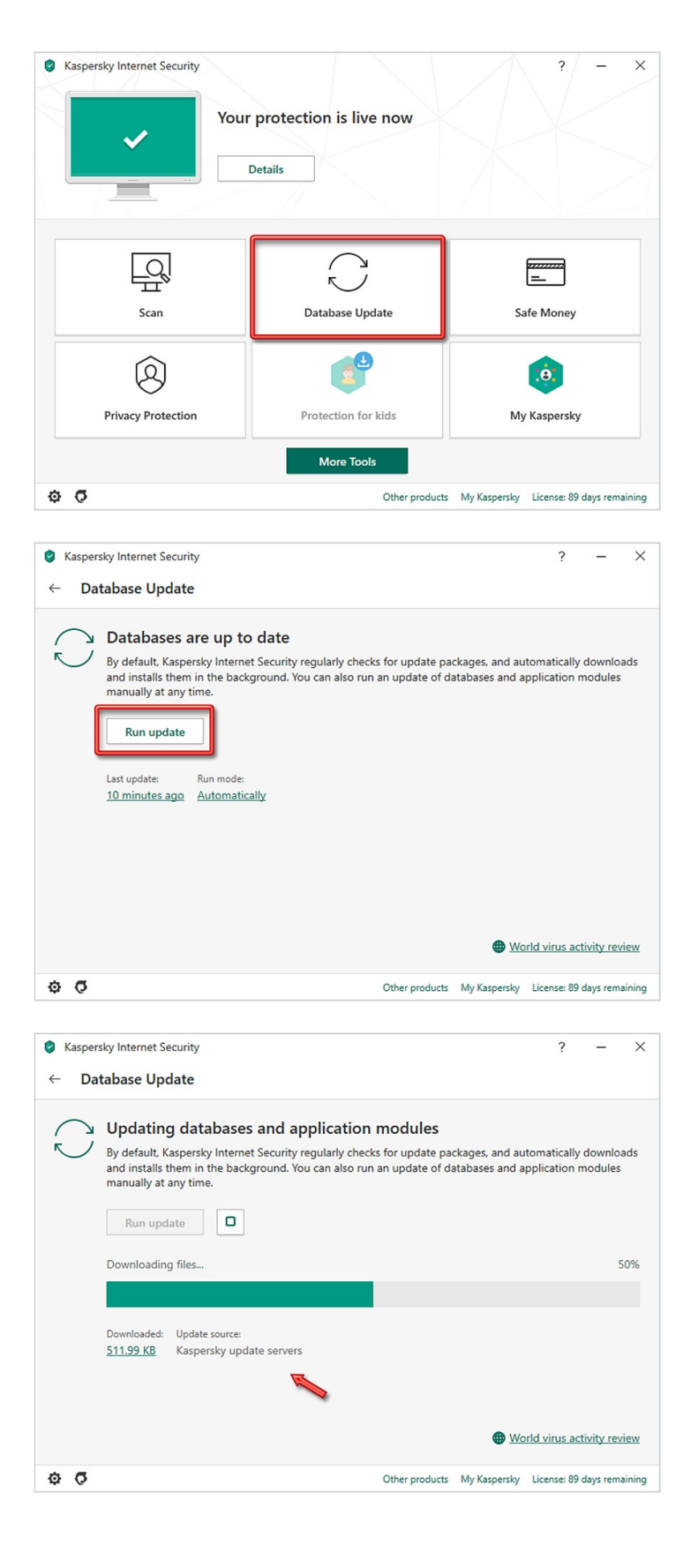

این نسخه از آنتیویروس Kaspersky بر روی سیستم عاملهای Bit و Bit و 64-Bit تست شده است.

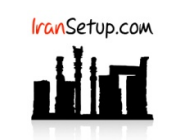

IranSetup.com – پایگاه آنتیویروس ایران – از ۱۳۸۵